# How to Sign in to SanerNow through Azure AD using SAML SSO

## Pre-requisites for signing in via Azure AD SSO

Following are the pre-requisites to configure Azure AD SSO

- Identity Provider Single Sign-On URL
- X.509 Certificate
- Issuer ID

Follow the steps given below to retrieve the information mentioned above.

## Steps to configure SAML-based SSO

- 1. Sign in to saner.secpod.com
- 2. Go to the Control Panel
- 3. Under Settings, select SSO Authentication

| sanernow       | All Organ | izations 👻                                                                 |                            | Mon Sep 26 2:48:39 PM                  | 1 🔘 💄 demo |
|----------------|-----------|----------------------------------------------------------------------------|----------------------------|----------------------------------------|------------|
| Control Par    | nel       | SSO Authentication Policies<br>Manage your SSO authentication preferences. |                            | 🛓 Download Service Provider Metadata 📲 | New Policy |
| Demo •         | B         |                                                                            |                            | Search                                 |            |
| Users          | 2         |                                                                            |                            | JUD 01 1-                              |            |
| Deployment     | -         | Name                                                                       | Description                |                                        | Action     |
| Authentication | -         |                                                                            | No data available in table |                                        |            |
| Autoenocation  |           |                                                                            |                            |                                        |            |
| Single Sign-On | 2         | Showing 0 to 0 of 0 entries                                                |                            |                                        |            |
| Multi-Factor   |           |                                                                            |                            |                                        |            |
| Settings       | -         |                                                                            |                            |                                        |            |

- 4. Click on Download SSO metadata file.
- 5. Open the downloaded metadata file from your browser or a text editor.

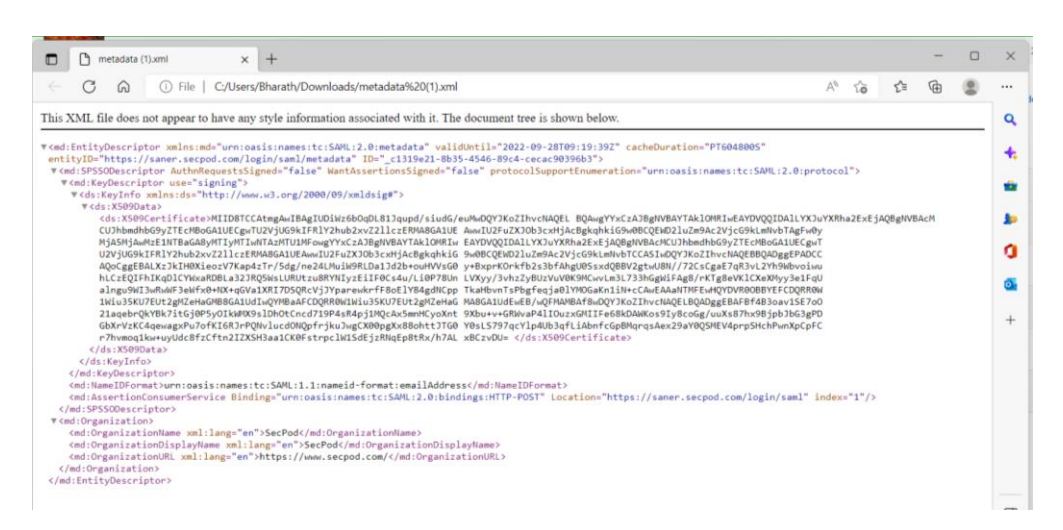

- 6. Copy and save the Entity ID and ACS URL from your downloaded metadata file.
- 7. Sign in to your organization's Azure AD Admin Console.

- 8. Click Enterprise Applications in the left menu.
- 9. Click New Applications, and click on Create your Own Applications.
- 10. Select Integrate any other applications, enter the app's name (SanerNow App), and click Create.

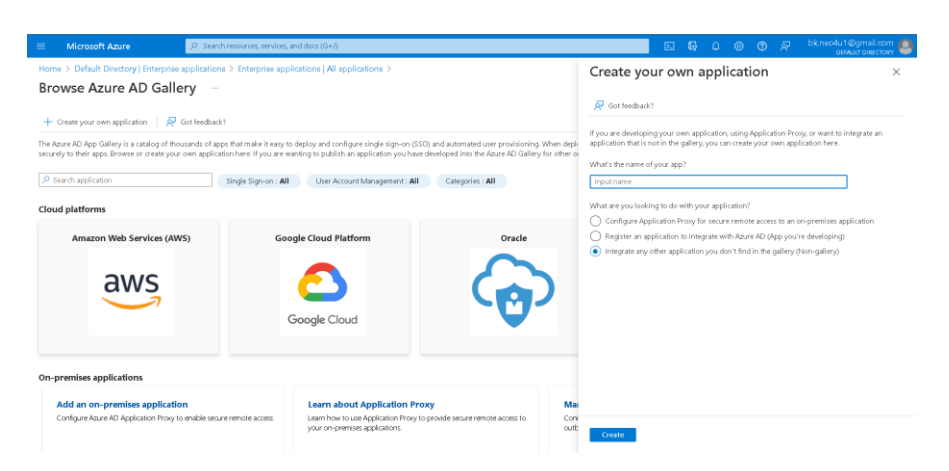

- 11. Once the app is created, click Setup Single Sign-on under Getting Started.
- 12. Under Select a single sign-on method, select SAML
- 13. Edit the Basic SAML configuration
- 14. Enter the ACS URL and the Entity ID, then click on Save.

| busic sy time configuration                |                                              | 🖉 Edi |
|--------------------------------------------|----------------------------------------------|-------|
| Identifier (Entity ID)                     | https://saner.secpod.com/login/saml/metadata |       |
| Reply URL (Assertion Consumer Service URL) | https://saner.secpod.com/login/saml          |       |
| Sign on URL                                | Optional                                     |       |
| Relay State (Optional)                     | Optional                                     |       |
| Logout Url (Optional)                      | Optional                                     |       |

#### 15. Edit Attributes & Claims

- 16. Click on Add New Claim, enter Email as Claim name
- 17. Under **Choose Name format**, select attribute as Source and user.mail as source attribute.

| Attributes & Claims    |                        | 🖉 Edi |
|------------------------|------------------------|-------|
| givenname              | user.givenname         |       |
| surname                | user.surname           |       |
| emailaddress           | user.mail              |       |
| name                   | user.userprincipalname |       |
| bk.neo4u1@gmail.com    | user.mail              |       |
| Email                  | user.mail              |       |
| Unique User Identifier | user.userprincipalname |       |

### 18. Click on Save

2

19. Download the metadata XML file and base64 certificate from the SAML signing certificate section.

| Token signing certificate                |                                                   | A     |
|------------------------------------------|---------------------------------------------------|-------|
| Status                                   | Active                                            | 🖌 Edi |
| Thumbprint                               | 8013E6C1DBD7F28A5F76DF568B82582F94C6FAC2          |       |
| Expiration                               | 9/1/2025, 1:13:41 PM                              |       |
| Notification Email                       | bk.neo4u1@gmail.com                               |       |
| App Federation Metadata Url              | https://login.microsoftonline.com/1d30b3e3-dc93 🗈 |       |
| Certificate (Base64)                     | Download                                          | _     |
| Certificate (Raw)                        | Download                                          |       |
| Federation Metadata XML                  | Download                                          |       |
| Verification certificates (optional) (Pr | eview)                                            | 1 F.  |
| Required                                 | No                                                | 6/ Eu |
| Active                                   | 0                                                 |       |
| Expired                                  | 0                                                 |       |

- 20. Copy the Identity Provider Single Sign-On URL and identity provider issuer and download or copy the X.509 Certificate from the downloaded metadata and base64 certificate file.
- 21. Return to the SSO authentication page in SanerNow.
- 22. Configure SSO in SanerNow using the downloaded certificate and copied URLs from Azure AD by following the steps given below:
  - Under SSO Authentication, click on the new SSO policy.

| SSO Authentic            | ation Policy |       | 0 |
|--------------------------|--------------|-------|---|
| Name (*)                 |              |       |   |
| Description (*)          |              |       |   |
| Issuer ID (*)            |              |       | 6 |
| SSO URL (*)              |              |       |   |
| Certíficate (*)          |              | 11.   |   |
| Signed<br>Authentication |              |       |   |
| Authentication           |              | Court | C |

- Enter Issuer ID, SSO Url, and Certificate from Azure AD.
- Specify the required name and description for the SSO policy
- Enable signed authentication if you have configured it in Azure AD
- Click on Create

## Steps to Assign users to the app in Azure AD

- Select the created enterprise application, and click on Users & Groups from the left side menu.
- Click on Add user or group. Select the users to be assigned and click on the Select button.
- Click on Assign.

## Assign SSO policy to SanerNow Users

**Note:** Before assigning the users, ensure that the User login ID in SanerNow matches the Azure AD User name

• Go to Control Panel. Click on Users.

| sanernow /          | All Organ | izations 👻      |                                        |            |             |                     |                        | Mon Sep           | 26 1:40:51 PM 🙆 🔒 demo 🗸 |
|---------------------|-----------|-----------------|----------------------------------------|------------|-------------|---------------------|------------------------|-------------------|--------------------------|
| Control Pane        | I         | Users<br>Manage | 5<br>your users and their preferences. |            |             |                     |                        |                   | New User                 |
| All Organizations 👻 | -         | Show 2          | s - entries Role                       | User Group | • Ma        | maging Organization | Aanaging Accounts      | •                 | Search:                  |
| Users               | 2         |                 | 1-1-11                                 | News 0     | Dela        | line Course         | Manadas Casalastian    | Manadan Annuata   | A                        |
| Deployment          | <u>.</u>  |                 | Login id                               | Name       | Role        | Oser Group          | Managing Organizacions | Managing Accounts | Action                   |
| - Authentication    | ٠         |                 | demo-user@secpod.com                   | dema       | Admin       | secpad              | Demo                   | _Default          | 2. e e e                 |
| Single Sign-On      | 2         |                 | xyz-user@domain.com                    | xyzuser    | Normal User | testorganization    | Demo                   | _Default          | å: 🔒 🗹 🗿                 |
| Multi-Factor        |           | Shoulog         | t to 0 of 0 ontoins                    |            |             |                     |                        |                   | Previous 1 Nevt          |
|                     | -         | Johowing        | 1.0.2.01.2.010.105                     |            |             |                     |                        |                   | I NEAL                   |

- Select the users to whom Azure AD policy should be applied
- Under Actions, select the "Enforce SSO authentication" button
- Select the Azure AD policy from the drop-down

| SSO Authentication                             |                            |
|------------------------------------------------|----------------------------|
| Select SSO Policy                              |                            |
| AzureAD-SSO                                    | •                          |
| Selected policy will be applied to the user of | effective from next login. |
|                                                | Cancel Confirm             |

• Click on Confirm

## How to apply SSO Policy to the New SanerNow user

Step 1: Log in to SanerNow and then click Control Panel at the top-right to access the Control Panel page.

Step 2: **All Organizations** are selected from the drop-down by default on the control panel page. If the admin has created only one organization, the page automatically selects that organization and shows its accounts.

Step 3: Click the Users section in the Control Panel.

| sanernow /                                           | ul Organi | zations 👻                              |                      |              |             |                     |                        | Mon Sep 2         | 6 1:40:51PM 🙆 🛓 damo 🗸 |
|------------------------------------------------------|-----------|----------------------------------------|----------------------|--------------|-------------|---------------------|------------------------|-------------------|------------------------|
| Control Panel Users<br>Manage your users and their p |           | ;<br>your users and their preferences. |                      |              |             |                     |                        | D New User        |                        |
| All Organizations -                                  | а.        | Show 25                                | - entries Role       | • User Group | • Mai       | raging Organization | anaging Accounts       |                   | Search:                |
| Users                                                | 2         |                                        | Lozia Id             | Name ©       | Role o      | User Group          | Managing Organizations | Managing Accounts | Action                 |
| Deployment                                           | <u> </u>  |                                        |                      |              |             |                     |                        |                   |                        |
| - Authentication                                     | ٠         |                                        | demo-user@secpod.com | dema         | Admin       | secpod              | Dema                   | _Default          | 🏖 🔒 🗹 🗉                |
| Single Sign-On                                       | 2.        |                                        | xyz-user@domain.com  | XyZuser      | Normal User | testorganization    | Demo                   | _Default          | 20 🔒 🗹 🗿               |
| Multi-Factor                                         |           | Showless                               | to 2 of 2 entries    |              |             |                     |                        |                   | Previous 1 Next        |
| ▶ Settings                                           | \$        | second ing .                           |                      |              |             |                     |                        |                   | 1165                   |

Step 4: Click New User on the top right corner of the Users page.

| Login Id (*)                    |        |                      |   |  |
|---------------------------------|--------|----------------------|---|--|
| Email Id                        |        |                      |   |  |
| Name (*)                        |        |                      |   |  |
| Name                            |        |                      |   |  |
| User Group (*)                  |        |                      |   |  |
|                                 |        |                      |   |  |
| SSO Policy                      |        |                      |   |  |
| None                            |        |                      | - |  |
| Password (*)                    |        | Confirm Password (*) |   |  |
| Password                        |        | Confirm password     |   |  |
| MFA Policy                      |        |                      |   |  |
| None                            |        |                      | - |  |
| Role                            |        |                      |   |  |
| Normal User                     |        |                      | - |  |
| Managing Organizations (*)      |        |                      |   |  |
|                                 |        |                      | - |  |
| Manage   Full Access  Read Only | Custom |                      |   |  |

Step 5: Specify the Login ID, Name, Organization, and Password.

Step 6: Select the role of the user from the drop-down menu.

Step 7: Select the managing organizations from the drop-down menu

Step 8: Select the created SSO policy from the drop-down to assign an SSO Policy to the user.

Step 9: Click the Create button to apply the SSO policy to the new user

## Test the SAML configuration

Test if the configuration is working correctly using the following steps

Via SP-initiated flow:

- 1. Go to the SanerNow sign-in page.
- 2. Enter your email address, and click Next. You will be redirected to Azure AD for authentication.
- 3. If you have not already signed in to Azure AD, enter your Azure AD credentials to sign in. You will be automatically redirected back to SanerNow and will be signed in.

Via IdP-initiated flow:

- 1. Sign in to the Azure AD end-user dashboard.
- 2. Click on the SAML app (SanerNow app) you have configured for SanerNow. You will be redirected to SanerNow and will be signed in.